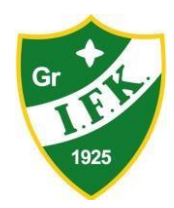

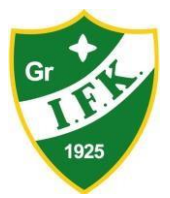

GrIFK Salibandy ry – Matka- ja kululaskut

# Matka- ja kululaskut Procountorissa

Kausi 2020 - 2021

Tämä ohje opastaa, kuinka joukkueenjohtaja, valmentaja tai muu GrIFK salibandyn seuralta/joukkueelta korvaukseen oikeutettu voi tehdä laskun seuran Procountor-järjestelmään. Tyypillisesti näillä laskuilla maksetaan esimerkiksi erotuomaripalkkioita, joukkueen tapahtumien kuluja tai valmentajien matka- ja kulukorvauslaskuja.

Kun lasku on merkitty valmiiksi, seuran vastuuhenkilöt hyväksyvät laskut järjestelmässä ja laittavat maksuun vapaaehtoistoimijan/valmentajan/kulukorvaukseen oikeutetun pankkitilille. Yleensä näissä veloitetaan joukkueen omaa kustannuspaikkaa tai seuran pankkitiliä.

### 1 Sisällys

| 2 | Per | rustiedot ja käyttöönotto               | 1 |
|---|-----|-----------------------------------------|---|
| 3 | Ma  | tkalaskut                               | 3 |
|   | 3.1 | Matkalaskuri                            | 3 |
|   | 3.2 | Valmis matkalaskupohja Procountoriin    | 5 |
| 4 | Kul | ulaskut                                 | 6 |
|   | 4.1 | Hyväksyttävät tositteet                 | 6 |
| 5 | Ma  | tka-/kululaskun merkitseminen valmiiksi | 8 |

https://finago.com/fi/tuki/ohjeet/-Tässä on suora linkki Procountorin video-ja ohjekirjastoon. Tämän ohje-ja videokirjaston kautta löydät myös äärimmäisen hyvin vastauksia mahdollisissa ongelmatilanteissa.

# 2 Perustiedot ja käyttöönotto

Laskuttajan on tehtävä lasku henkilökohtaisesti ja haettava käyttöoikeus seuran Procountor-järjestelmään. Käyttöoikeus myönnetään sellaisilla oikeuksilla, joilla henkilö voi ainoastaan tehdä matka- ja kululaskuja sekä muokata omia tietojaan (ellei ole tarvetta antaa muita oikeuksia).

Käyttöoikeuksien hakemus tehdään seuran henkilöstölle esimerkiksi osoitteeseen talous@grifk.net. Tietoina tarvitaan **yhteystiedot\***, **henkilötunnus**, **pankkitilin numero**, **sähköposti ja matkapuhelinnumero**. Seuran henkilöstö lisää nämä tiedot Procountoriin.

Kun käyttöoikeus on luotu, järjestelmä lähettää uudelle käyttäjälle käyttäjätunnuksen sähköpostilla ja salasanan tekstiviestillä ja hän voi kirjautua Procountoriin sähköpostiin saamansa ohjeen mukaan. Oletuksena Procountorin käyttäjätunnus on muotoa etunimi.sukunimi.

\*mikäli käyttöoikeuden hakijalla on GrIFK salibandyn MyClub-profiili, niin seuran henkilöstö voi katsoa yhteystiedot (pl. henkilötunnus ja pankkitili) MyClubin kautta.

Käytännössä katsoen Procountoria voidaan käyttää joko tietokoneella / tabletilla osoitteessa procountor.com ("kirjaudu" → "Procountor") tai Procountor Mini – mobiilisovelluksella, joka on ladattavissa Google Play –kaupasta ja App Storesta. Nämä käyttöliittymät aktivoituvat käyttöoikeuden saamisen jälkeen.

Käyttöoikeuden haettuasi saat Procountorilta sähköpostiviestin kirjautumistunnuksia varten ja tekstiviestillä salasanan ensimmäistä kirjautumista varten. Ensimmäisen kirjautumisen yhteydessä tarkistetaan myös käyttäjän perustiedot. Näiden vaiheiden jälkeen käyttäjä pääsee valitsemaan tunnistautumistavan Procountoriin.

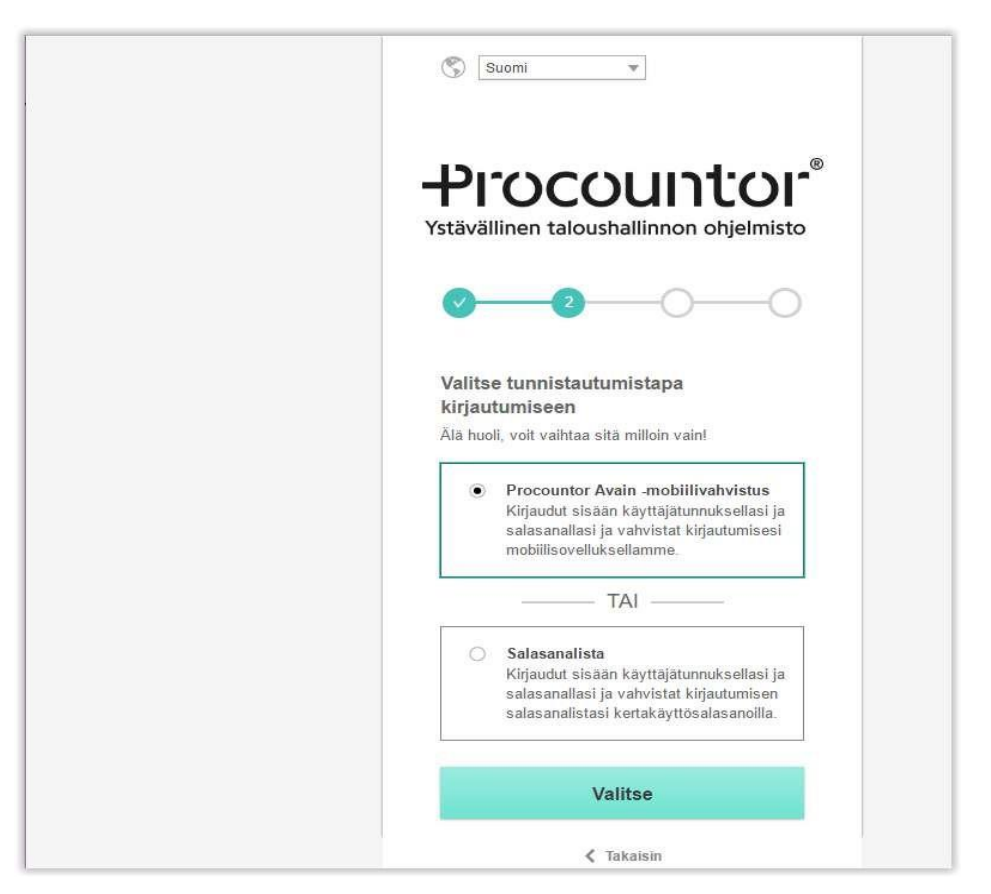

Mikäli käytät ohjelmaa usein, suosittelemme mobiilivahvistusta, joka toimii iOS-, Android- tai Windows Phone -laitteilla. Tarkempia ohjeita siitä löydät täältä: https://procountor.finago.com/hc/fi/articles/360001410357-Ensimm%C3%A4inen-kirjautuminen

Tämän jälkeen pääset kirjautumaan sisään ja pääset käymään läpi järjestelmän oman "tutorialin" järjestelmän käyttöönoton ja käytön perusteista.

#### 3 Matkalaskut

Kirjaudu Procountoriin tunnuksillasi. Valitse vasemman sivun valikosta "Uusi" ja tämän jälkeen "Uusi matka- tai kululasku".

Valitse Tositelaji=Matkalasku.

"Luo uusi matkalasku"

Kerro "Lisätietoja" -kentässä, mikä matkalasku on kyseessä.

Valitse "Rivitiedot"-kohtaan:

• Käytetään "matkalaskuria" kohdassa "Matkatiedot": jokainen erillinen matka tai sen osa syötetään Procountoriin, joka laskee km-korvaukset automaattisesti (ks. lisää seuraavalta sivulta).

#### 3.1 Matkalaskuri

Ohjelma kysyy yksittäisen matkan tietoja. Täytä kaikki vaadittavat tiedot, ja paina Jatka.

| Syötä matkan tiedot                                             |                   |
|-----------------------------------------------------------------|-------------------|
| Lähtöpvm                                                        | Lähtöaika (tt:mm) |
| 04.01.2017                                                      | Daluuaika (tt:mm) |
| m 04.01.2017                                                    | 20:30             |
| Paikkakunnat                                                    |                   |
| Niipperi - Veikkola - Niipperi                                  |                   |
| Matkan tarkoitus                                                |                   |
| Palaveri FC Wild / Tapio Keränen                                |                   |
| Päiväraha<br>🖌 Matka ei oikeuta päivärahaan                     |                   |
| Ateriakorvaus<br>🗌 Matka oikeuttaa ateriakorvaukseen            |                   |
| Ilmainen ateria<br>🗌 Matka sisälsi ilmaiset ateriat             |                   |
| Kilometrikorvaus (km)*                                          | Pysäköintikulut * |
| 50,0                                                            | 0,00              |
| Laskutetaan asiakkaalta<br>🗌 Matkakulut laskutetaan asiakkaalta |                   |
|                                                                 | Jatka Peruuta     |

Matkalaskurissa antamasi tiedot siirtyvät Rivitiedoksi ensimmäiselle riville ja rivikommentiksi tulee matkan päivämäärä. Km-korvaus lasketaan voimassa olevan verottajan taksan mukaan automaattisesti.

| Matkatiedot              |                |           |           |                     |          |           |             | Erāpāivā *                         |                     | Maksuehto (pv | /%)                    |                                 |    |
|--------------------------|----------------|-----------|-----------|---------------------|----------|-----------|-------------|------------------------------------|---------------------|---------------|------------------------|---------------------------------|----|
|                          |                |           |           |                     |          |           |             | 25.02.20                           | )17                 | 10            | 0,00                   |                                 |    |
| Matkalaskuri Lis         | ää seliterivi  | Kopioi se | eliterivi | Poista seliteriv    | ń.       |           |             | Viivästyskorko-                    | %                   | Alennus-%     |                        | Valuutta ja kurssi              |    |
| Lähtöpvm ja -aika        | Paluupvm ja    | a -aika   | Paikka    | kunnat              | Mati     | kan tarko | pitus       | 8,00                               |                     | 0,00          |                        | EUR 🔻 1,00                      |    |
| 04.01.2017 klo 17:35     | 04.01.2017     | klo 20:30 | Niipper   | i - Veikkola - Niip | pei Pala | veri FC V | Vild / Ta 📃 | ,he                                |                     | 10 9L         |                        | et, himmed ( , ).               |    |
| 1                        |                |           |           |                     |          | 1         | <b>F</b>    | Hyväksymis                         | kierron ti          | edot          |                        |                                 |    |
|                          |                |           |           |                     |          |           |             | Asiatarkastajalis                  | ta                  |               |                        |                                 |    |
|                          |                |           |           |                     |          |           |             |                                    |                     |               |                        |                                 |    |
|                          |                |           |           |                     |          |           |             | Laskun asiatark                    | astaja 1            |               | Laskun hy              | väksyjä 1                       |    |
|                          |                |           |           |                     |          |           |             | Reentilä, Mer                      | vi                  |               | Alho, Ka               | ari                             | v  |
|                          |                |           |           |                     |          |           |             | Lisäti <mark>e</mark> dot          |                     |               |                        |                                 | ¥  |
|                          |                |           |           |                     |          |           |             | Lisätietoja                        |                     |               | Muistiinpa             | noja                            | 15 |
|                          |                |           |           |                     |          |           |             | Matkat tammi                       | kuussa 201          | 7 /           | 04.01.2                | 017                             | 1  |
|                          |                |           |           |                     |          |           |             | Hintojen verollisi<br>V Yksikköhin | uus<br>nat sis. ALV |               | Kirjanpito i<br>Kirjan | riveittäin<br>ipito riveittäin? |    |
| Rivitiedot               |                |           |           |                     |          |           |             |                                    |                     |               |                        |                                 |    |
| Hae tuote 🛛 👻 Ko         | opioi rivi 🛛 👻 | Poista    | rivi F    | Rivikommentti       |          |           |             |                                    |                     |               |                        |                                 |    |
| Tuote (1)                | uotekoodi      | Määrä     | Yksikkö   | Hinta A             | lennus-% | ALV       | liman ALV   | ALV yht.                           | Summa               | Rivikommentti |                        |                                 |    |
| 2 Million and the second | 2017 kmkov     | 50.00     | lum -     | 0.44                | 0.00     | 0.04 -    | 20.50       | 0.00                               | 20.50               | 04.01.2017    |                        |                                 |    |

Voit syöttää seuraavan matkan/osan tiedot valitsemalla "Matkalaskuri".

Kun kaikki rivit on syötetty paina ylhäältä "Tallenna".

| Shift + Enter                                                                                                    | 11 ECONTRACTOR - 121-1200 |                   |                   |                          | 7/4 |
|----------------------------------------------------------------------------------------------------|---------------------------|-------------------|-------------------|--------------------------|-----|
| Tremmon osoite                                                                                                    | Laskutustiedot            |                   |                   |                          | 1   |
| Nimi                                                                                                    | 1 and to be a first at    | Laskunumero       |                   |                          |     |
| Jojo Testi                                                                                                    | Laskun paiva *            | Muodostetaan      |                   | Laskun summa             |     |
| Tarkenne                                                                                                    | 15.02.2017                | tallennettaessa   |                   | 44,28 + 0,00 = 44,28 EUR |     |
| Joukkueenjohtaja                                                                                                    | HETU-041260               |                   |                   |                          |     |
| Katuosoite                                                                                                    |                           |                   |                   |                          |     |
|                                                                                                    | Maksutiedot               |                   |                   |                          |     |
| Postinumero Postitoimipaikka                                                                                                    | Makautanat                | Timumara          |                   | BIC tuppus               | _   |
|                                                                                                    | Tilisiirto                | FI02 1112 350     | 0 1687 59         | NDEAFIHH                 | ĩ   |
| Maa                                                                                                    | Vitenumero                | 1102 1112 330     | 0,001.00          | No Lin IIII              | -6  |
| V Q                                                                                                    | Mundostetaan automaatti   | sesti tallennett  |                   |                          |     |
|                                                                                                    | Franaiva*                 | Maksuehto (nv / S | 6)                |                          |     |
| Matkatiedot                                                                                                    | 1 25 02 2017              | 10                | 0.00              |                          |     |
| Matkalaskuri Lisää seliterivi Kopioi seliterivi Poista seliterivi                                                                                                    | Viivästyskorko-%          | Alennus-%         | 747.2°            | Valuutta ja kurssi       |     |
| ähtöpvm ja -aika Paluupvm ja -aika Paikkakunnat Matkan tarkoitus                                                                                                    | 8.00                      | 0.00              |                   | EUR * 1.00               |     |
| 04.01.2017 klo 17:35 04.01.2017 klo 20:30 Niipperi - Veikkola - Niipper Palaveri FC Wild / Tapio                                                                                                    |                           | 1 1               |                   |                          | -11 |
| 24 01 2017 klo 15:00 24 01 2017 klo 16:00 Nijpperi - Myyrmäki - Nijppe Ostoksia Ponnen majalle                                                                                                    | Hyväksymiskierron tie     | edot              |                   |                          |     |
| 26 01 2017 klo 17:00 26 01 2017 klo 21:00 Nijoperi - Tikkurila - Nijoper SPL Uusimaa seurailta                                                                                                    | Asistarkastajalista       |                   |                   |                          | -   |
|                                                                                                    | Asiatarinastajalista      |                   |                   |                          |     |
|                                                                                                    | Laskun asiatarkastaia 1   |                   | Laskun hyväks     | sviä 1                   | _   |
|                                                                                                    | Reentilä. Mervi           | *                 | Alho, Kari        | olle i                   | 3   |
|                                                                                                    |                           | 10                | Transa (seco)     |                          | _   |
|                                                                                                    | Lisätiedot                |                   |                   |                          |     |
|                                                                                                    | Lisätietoja               |                   | Muistiinpanoia    | 5                        | _   |
|                                                                                                    | Matkat tammikuussa 2017   |                   | 04.01.2017;       | 24.01.2017: 26.01.2017   | 1   |
|                                                                                                    | Hintoien verollisuus      |                   | Kirianpito riveit | tain                     |     |
|                                                                                                    | Yksikköhinnat sis. ALV    |                   | Kirjanpito        | riveittäin?              |     |
|                                                                                                    |                           |                   |                   |                          | _   |
| vitiedot                                                                                                    |                           |                   |                   |                          |     |
| ae tuote 💌 Konioi rivi 💌 Poista rivi Rivikommentti                                                                                                    |                           |                   |                   |                          |     |
| Tuote (3) Tuotekoodi Määrä Yksikkö Hinta Alennus % ALV Ilman ALV                                                                                                    | AlVyht Summa Riv          | vikommentti       |                   |                          |     |
| Kilometrikanjalia         VO017         Image         E0.00         Image         0.44         0.00         001         0.01         0.01         0.01         0.01         0.01         0.01         0.01         0.01         0.01         0.01         0.01         0.01         0.01         0.01         0.01         0.01         0.01         0.01         0.01         0.01         0.01         0.01         0.01         0.01         0.01         0.01         0.01         0.01         0.01         0.01         0.01         0.01         0.01         0.01         0.01         0.01         0.01         0.01         0.01         0.01         0.01         0.01         0.01         0.01         0.01         0.01         0.01         0.01         0.01         0.01         0.01         0.01         0.01         0.01         0.01         0.01         0.01         0.01         0.01         0.01         0.01         0.01         0.01         0.01         0.01         0.01         0.01         0.01         0.01         0.01         0.01         0.01         0.01         0.01         0.01         0.01         0.01         0.01         0.01         0.01         0.01         0.01         0.01         0.01< |                           | 01 2017           |                   |                          | _   |
| NIIIII U.41 0,00 0% 20,50                                                                                                    | 0,00 20,50 04.            | .01.2017          |                   |                          |     |
| KIIOMOTIKODOUS V2017 KMKOT 19.00 km 0.41 0.00 0% 7.30                                                                                                    | 0.00 7.38 24              | .01.2017          |                   |                          |     |
| Rionetikorvaus v2011_kiikor 10,00 kiii 0,41 0,00 076 7,50                                                                                                    |                           |                   |                   |                          | -   |

Lasku on nyt syötetty järjestelmään, mutta sitä ei vielä lähetetä tarkastukseen. Voit myöhemmin palata ja lisätä laskulle uusia matkoja. Pääset helposti keskeneräisiin laskuihin suoraan Procountorin etusivulla olevasta "Pikalinkki" -valikosta.

Kun matkalaskukorvauksesi on valmis, niin paina "Merkitse valmiiksi". Tämän jälkeen lasku on lähetetty kiertoon ja sen käyvät hyväksymässä tämän jälkeen joukkueen vastuuhenkilö(-t) ja/tai seuran henkilöstö.

#### 3.2 Valmis matkalaskupohja Procountoriin

Jos sinulla on jo valmiiksi täytetty GIFK salibandyn matkalaskulomake, voit liittää sen matkalaskun liitteeksi ja merkitä laskulle riveiksi yhteenlasketut km-kustannukset ja muut matkakulut. Matkalaskupohja on sama kuin aikaisempinakin vuosina ja sen saa tarvittaessa osoitteesta <u>talous@grifk.net</u>.

Tallenna ensin matkalaskulomake **PDF-muodossa** omalle tietokoneellesi. Lomakkeessa ei tarvita allekirjoituksia.

Kirjaudu Procountoriin, valitse "Uusi matka-tai kululasku" ja etene edellä mainittujen kohtien (3.0 & 3.1.) tavoin eteenpäin.

Voit nyt valita matkalaskulle ensimmäisen "tuotteen", joka yleensä on "Kilometrikorvaus". Valitse se klikkaamalla tekstiä.

| 🚼 Talenna Merkitse valmikši Muokkaa 🔻 Estratselu 💌 Litteet [0] 💌 Las                                                                                                    | kun kuva 🔻                                                                                                    | 3       |
|----------------------------------------------------------------------------------------------------|----------------------------------------------------------------------------------------------------|---------|
| latkalasku - Tallentamaton                                                                                                    | u > Asiatarkastettu > Hyväksytty > Odottaa siirtoa pankkiin > Siirretty pankkiin > Ma                                                                                                    | aksettu |
| Henkilön osoite                                                                                                    | Laskutustiedot                                                                                                    | Ŧ       |
| Nimi<br>Jojo Testi<br>Tarkenne<br>Joukkueenjohtaja<br>Katussite                                                                                                    | Laskun päivä*     Laskunumero     Laskun summa       Muodostetaan     61,50 + 0,00 = 61,50       Image: 15.02.2017     tallennettaessa     EUR       Henkilötunnus     HETU-041260                                  |         |
|                                                                                                    | Maksutiedot                                                                                                    | T       |
| Postinumero Postitoimipaikka<br>Maa                                                                                                    | Maksutapa* Tilinumero BIC-tunnus<br>Tilisiirto  Tilisiirto FI02 1112 3500 1687 5 NDEAFIHH NDEAFIHH Muddistetaan automaattisesti taller                                                                              |         |
| Matkatiedot       Image: Comparison of the seliterivi intervention of the seliterivi interventinteree of the selite | Erāpāivā *         Maksuehto (pv / %)                25.02.2017          10          0,00            Vīivāstyskorko-%         Alennus-%         Valuutta ja kurssi           8,00         0,00         EUR v * 1,00 |         |
| o ei tuloksia. ►                                                                                                    | Hyväksymiskierron tiedot                                                                                                    | T       |
|                                                                                                    | Asiatarkastajalista<br>Laskun asiatarkastaja 1 Laskun hyväksyjä 1                                                                                                    | v       |
|                                                                                                    | Lisätiedot                                                                                                    | T       |
| ivitiedot                                                                                                    |                                                                                                    |         |
| łae tuote ▼ Kopioi rivi ▼ Poista rivi Rivikommentti<br>Tuote (1) Tuotekoodi Määrä Yksikkö Hinta Alennus-% ALV lin<br>Kilometrikorvaus v2017_kmkoi 150,00 km ▼ 0,41 0,00 0%▼                                                                                                    | nan ALV ALV yht. Summa Rivikommentti<br>61,50 0.00 61,50                                                                                                    |         |

Kilometrikorvaus näkyy laskulla ainoana rivitietona. Mene nyt Määrä-sarakkeen kohdalle ja muuta kmmääräksi matkalaskullasi oleva kokonaiskilometrimäärä. Paina Enter, ja laskulle päivittyy kilometrimäärien kokonaismäärä ja kokonaishinta.

Paina nyt "Tallenna". Seuraavaksi laskulle tulee liittää PDF-muotoinen matkalasku liitteeksi valitsemalla "Liitteet (0)" ja liittämällä PDF-muotoisen matkalaskun Procountorin matkalaskuun. Muista jälleen kerran tallentaa matkalasku tässä vaiheessa.

Kun matkalaskukorvauksesi on valmis, niin paina "Merkitse valmiiksi". Tämän jälkeen lasku on lähetetty kiertoon sen käyvät hyväksymässä tämän jälkeen joukkueen vastuhenkilö(-t) ja/tai seuran henkilöstö.

## 4 Kululaskut

Kululaskut tehdään samaan tapaan kuin matkalaskut. Ennen kululaskun tekemistä, varmistu, että sinulla on joko tietokoneellasi PDF-muotoinen kuitti tai alkuperäinen kuitti tallessa, jotka tulee liittää kululaskuun mukaan joko PDF-muotoisena tiedostona tai Procountor Mini-sovelluksen kautta otettavana valokuvana.

Kulujen kohdistamisen ja laskujen tarkastamisen helpottamiseksi laita yhdelle kululaskulle vain samantyyppisiäkuluja. Esimerkiksi tarjoilukulut, ilmoittautumismaksukulut, valmentajakorvauslaskut ja erotuomaripalkkiot kuuluvat eri laskuille.

Luodaksesi laskun kirjaudu Procountoriin tunnuksillasi. Valitse vasemmalta valikosta "Uusi matka-tai kululasku".

- Valitse **Tositelaji: Kululasku**. Kirjoita Lisätietoja-kenttään, mitä on ostettu, ja klikkaa ylhäällä "Luo uusi lasku".
- Paina seuraavaksi "Lisää rivi" ja kirjoita ostettu tuote, kuitin loppusumma hinta-sarakkeeseen ja ALV% (0) vastaavaan sarakkeeseen.
- Jos tarvitset kululaskuun lisärivejä, niin paina "lisää rivejä" painiketta.

Ohjelma laskee laskun loppusumman automaattisesti. Kun tiedot, ovat valmiit laskulla, klikkaa "Tallenna". Koska seura ei ole ALV-verovelvollinen, ei kululaskulle tarvitse määritellä ALVia, vaikka kuitissa sitä olisikin. Oleellista on, että laskuttamasi summa täsmää tositteisiin.

Seuraavaksi tulee liittää laskulle kopiot kuiteista:

- Klikkaa toimintovalikosta "Liitteet[0] / Liitteet, jonka jälkeen liitteiden lataamisikkunat aukeavat ja voit liittää PDF-muotoiset kuittikopiot laskulle mukaan.
- Procountor-minisovelluksen kautta voit myös ottaa kuvat alkuperäisistä kuiteista ja lähettää ne tätä kautta eteenpäin arkistointiin.

Lasku on nyt valmis tallennettavaksi. Klikkaa toimintovalikosta "Tallenna" ja "Merkitse valmiiksi".

#### 4.1 Hyväksyttävät tositteet

Kun teet hankintoja seuralle/joukkueelle, varmista että saat kunnollisen kuitin! Ilman asiallista tositetta tulleet kululaskut voidaan hylätä.

Mikäli teit hankinnan elinkeinonharjoittajalta, kuitissa on oltava seuraavat tiedot:

- Elinkeinonharjoittajan nimi, yhteystiedot ja y-tunnus
- kuitin antamispäivä
- kuitin tunnistenumero tai muu yksilöivä tieto
- myytyjen tavaroiden määrä ja laji sekä palvelujen laji
- tavaroista tai palveluista suoritettu maksu ja suoritettavan arvonlisäveron määrä verokannoittain taikka arvonlisäveron peruste verokannoittain.

Kauppias on velvollinen tarjoamaan asiakkaalle kuittia myös käteiskaupasta lain (658/2013) nojalla. Kuitti voi olla paperilla tai sähköinen. Sähköinen kuitti on helppo liittää kululaskuun suoraan. Mikäli tiedot ovat suoraan sähköpostiviestissä, tulosta viesti pdf-muotoon.

Paperikuitit tulee skannata, kunnollinen tasoskanneri on suositeltavin. Mikäli käytät matkapuhelimen kameraa, varmista, että kuva on niin selvä, että siitä saa luettua kaikki tiedot ja kuitti on siinä kokonaisuudessaan.

Huomaa vielä seuraavat seikat:

• Korttimaksutosite tai verkkopankin tosite maksusta ei yksinään ole kuitti. Se osoittaa maksun tiedot, muttei mitä on ostettu.

 Mikäli maksat erotuomarilaskuja käteisellä, varmista ettätositteessa on tuomarin henkilötunnus. Erotuomaripalkkio on tuomarille veronalaista tuloa ja seura on velvollinen ilmoittamaan nämä palkkiot. Ilman hetua kuluja ei voida maksaa. Kirjoita näitä koskeviin kululaskuihin tuotteeksi ja/tai lisätiedoiksi "Erotuomaripalkkiot". Älä laskuta muita kuluja näiden yhteydessä.

HUOM! Kululaskujen tuoterekisteri on varsin pelkistetty ja sitä päivitetään tarvittaessa sekä ennen kaikkea käyttökokemuksien perusteella. Jokaiselle kululle löytyy oma tuoterekisterituotteensa ja tämän jälkeen se tiliöidään joukkueiden kirjanpitoon tarvittaessa tarkemmin.

Lisätietoja ja käyttöapua saa osoitteesta talous@grifk.net

# 5 Matka-/kululaskun merkitseminen valmiiksi

Kun lasku on valmis lähetettäväksi maksatukseen, se tulee vielä merkitä valmiiksi.

Huom. Älä jätä laskuja kesken-tilaan yli kuukaudeksi. Lasku pitää saada hyväksyttyä samana tai seuraavana kuukautena.

Etusivun pikalinkistä saat helposti listauksen keskeneräisistä matka- ja kululaskuista. Avaa lasku Procountoriin. Klikkaa toimintopalkista "Merkitse valmiiksi".

Saat vahvistuksen, että lasku lähtee kiertoon määritellyille asiatarkastajille ja hyväksyjille. Tänne voi olla määritelty toinen henkilö joukkueestasi tai seuran talousasioista vastaavat.

Laskun tilaksi muuttuu nyt "Vastaanotettu" ja siitä on lähtenyt tieto asiatarkastajalle tai hyväksyjälle.

| Hakutulokset      |              |                          |              |                  |            |               |            |  |  |  |  |  |
|-------------------|--------------|--------------------------|--------------|------------------|------------|---------------|------------|--|--|--|--|--|
| Siirry 🔻          | Esikatselu 💌 | Tulostettava listaus 🛛 👻 |              | sää toimintoja 🔻 |            |               |            |  |  |  |  |  |
| Nimi              | Y-tunnus     | Laskunumero              | Laskun päivä | Kp-arvo          | Tositelaji | Tila          | Eräpäivä   |  |  |  |  |  |
| <u>Jojo Testi</u> | HETU-041260  | 11                       | 15.02.2017   | 61,50            | Matkalasku | Kesken        | 25.02.2017 |  |  |  |  |  |
| Jojo Testi        | HETU-041260  | 10                       | 15.02.2017   | 44,28            | Matkalasku | Vastaanotettu | 25.02.2017 |  |  |  |  |  |
|                   |              |                          |              |                  |            | <u>ر</u> س    |            |  |  |  |  |  |

Voit seurata laskun hyväksyntää ja maksatusta ylläolevan haun avulla. Lasku käy läpi seuraavat tilat:

Kesken > Vastaanotettu > Asiatarkastettu > Hyväksytty > Odottaa siirtoa pankkiin > Siirretty pankkiin > Maksettu